# Veiledning i at oprette sig som bruger i FCA-portalen samt at købe dagsadgang til diagnosemuligheder på biler fra FCA (Fiat Chrysler Automobiles)

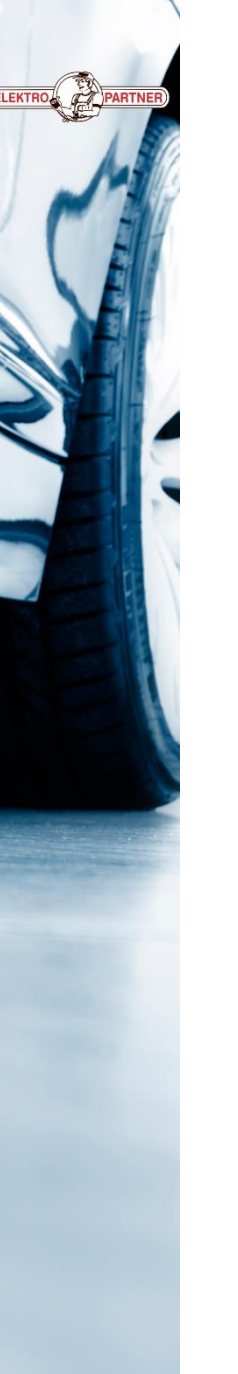

Adressen til Fiatportalen kommer automatisk frem i TEXA på systemer med SGW

Man kan dog også starte med at købe adgang til Fiatportalen via dette link: To access the authenticated diagnosis of the FCA models with the SGW protection system, enter your credentials

Brugernavn

W71261C

Password

If you do not have the access credentials or have forgotten the password, click on the following link

https://www.technicalinformation.fiat.com/tech-info-web/web/index.do

✓ X

https://www.technicalinformation.fiat.com/tech-info-web/web/index.do#

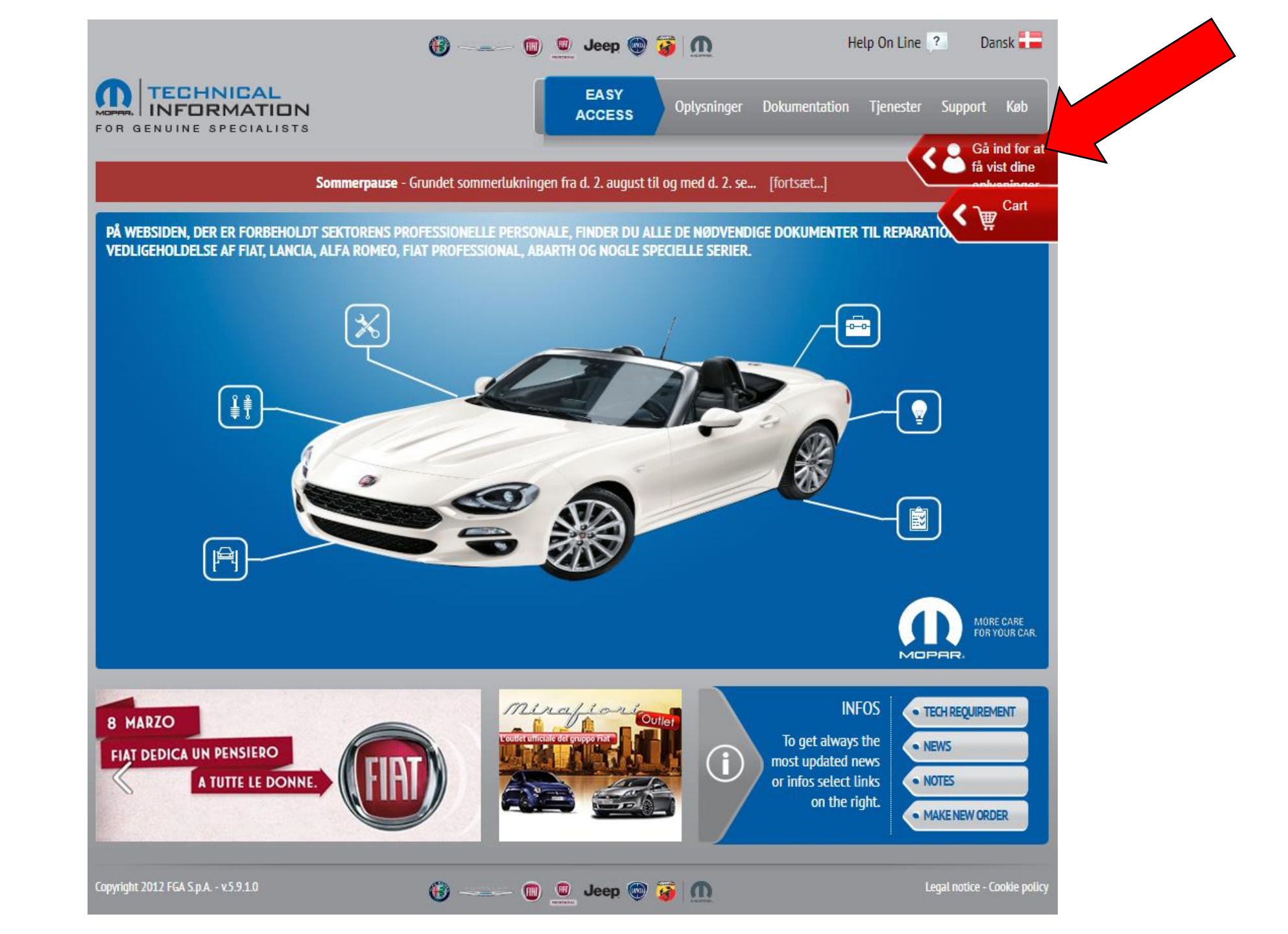

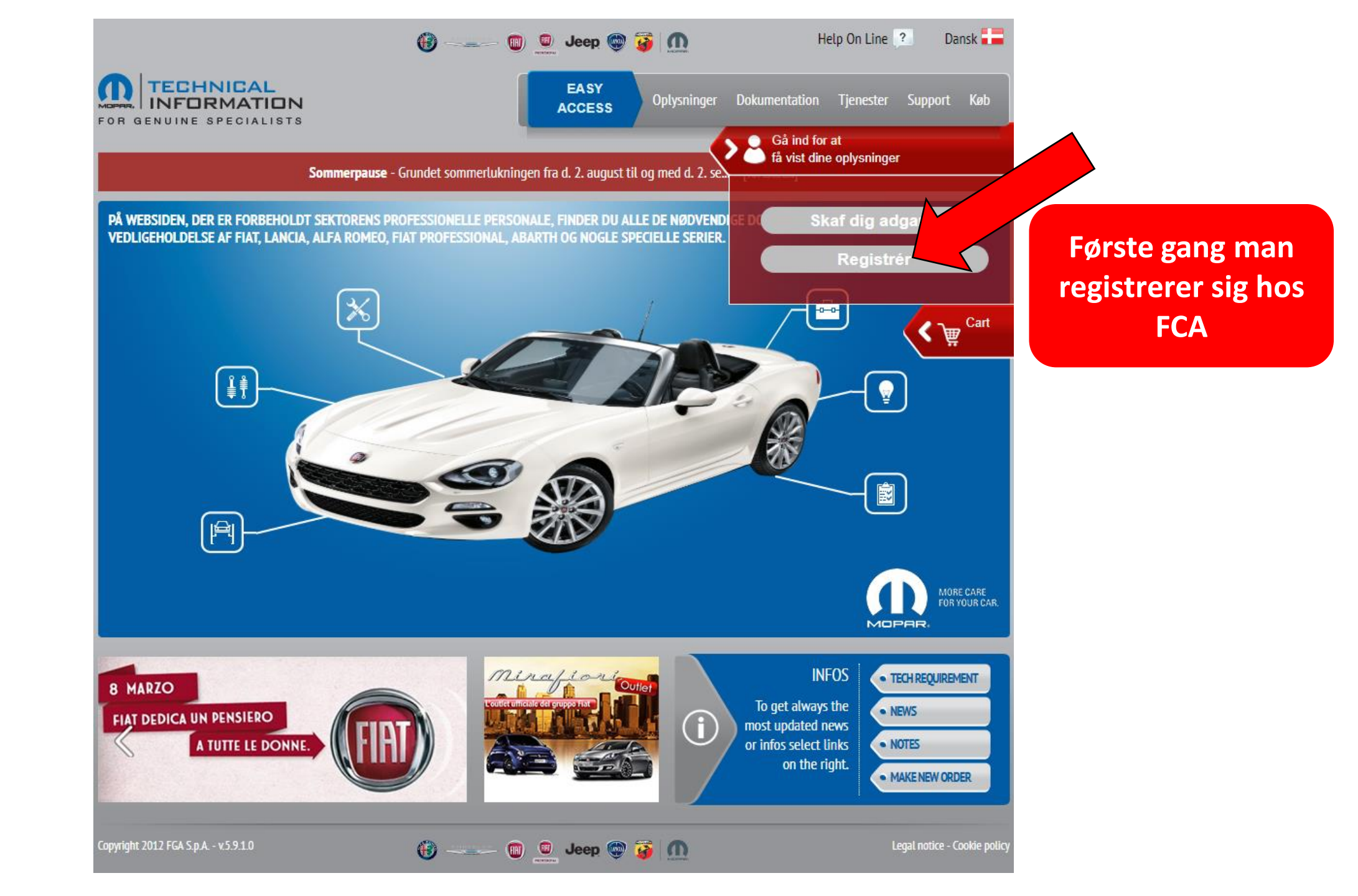

### Generelle betingelser

#### Aftalebetingelser

retten til at afbryde adgangen til Webstedet permanent uden at give besked, hvis den pågældende Kunde giver ufuldstændige eller unøjagtige oplysninger eller ikke tilhører én af de grupper, der er angivet i § 2.4 ovenfor.

**3.2** Registrering kræver, at Kunden opgiver oplysninger om: personlige detaljer, personlige kontaktoplysninger – herunder en e-mail-adresse – og andre oplysninger, der er påkrævet for en succesrig registrering eller, hvis dette er godkendt, for afsendelsen af marketingoplysninger.

**3.3** Efter at have opgivet og kontrolleret de påkrævede oplysninger modtager Kunden et brugernavn og en adgangskode på den opgivne e-mail-adresse. Disse oplysninger kan bruges til at angive en adgangskode til adgang til Webstedet og de tilgængelige Tjenester (bemærk, at der kun oprettes ét brugernavn for hver e-mail-adresse).

Accepter O Afvis

#### 13. Specifik Godkendelse

Kunden erklærer specifikt at godkende, efter at have gennemlæst dem i henhold til normen i Artikel 1341 af den Italienske Borgerlige Retspleje, klausulerne indeholdt i de følgende artikler:

Accepter Afvis

#### Autocertificering

#### ٩

art. 2 art. 5 art. 7

Undertegnede erklærer hermed at tilhøre én af følgende kategorier af bilreparatører:

\* Uafhængigt specialautoværksted

\* Uafhængig ejer af autoværksted

Et **Uafhængigt specialautoværksted** er en leverandør af bilreparations- og -vedligeholdelsestjenester, der ikke er en del af distributionsnetværket for en leverandør af de biler, som han tilbyder reparation og vedligeholdelse for. I henhold til disse regler anses et specialautoværksted, der er en del af distributionsnetværket for en specifik leverandør som uafhængig, når denne tilbyder reparations- og vedligeholdelsestjenester for specifikke biler, **v** 

#### Accepter Afvis

Fortsæt registrering

Annuller registrering

| Œ                                                                                                    | ) — Jeep 🕲 🍯 <u>M</u>                                                        | Help On Line 🕐 Dansk 🖬             |                                                                                                    |
|----------------------------------------------------------------------------------------------------|------------------------------------------------------------------------------|------------------------------------|----------------------------------------------------------------------------------------------------|
| DR GENUINE SPECIALISTS                                                                                                    | EASY<br>ACCESS Oplysninger D                                                 | okumentation Tjenester Support Køb |                                                                                                    |
| Registreringsside i Technical Information         AKTUEL ROLLE: GUEST         ANMODET ROLLE: Befuldmægtige repræsentant for Com         Udfyld alle obligatoriske felter for registrering -* Felter, d         Søg Company         Data om Company | 1<br>Ipany<br>er er angivet med * er obligatoriske.<br>< DK foran momsnummer | få vist dine<br>sekusioser<br>Cart |                                                                                                    |
| Momsnummer*:<br>FAKTURERINGSADRESSE TIL COMPANY<br>Adresse*:                                                                                                    | f.eks:DK88888888                                                             |                                    | Her skal man vedhæfte dokumentation for at påvise<br>sammenhængen mellem den valgte profil og din<br>virkelige aktivitet.<br>Dette kan f.eks. være:<br>• Brevhoveder med din virksomhed |
| Postnr.":                                                                                                    | Land":<br>Betalingsmiddel: Euro                                              | ~                                  | <ul> <li>Forretningsprofil af din virksomhed, leveret af<br/>det lokale handelskammer</li> <li>Registreringsbevis fra SKAT</li> </ul>                                                   |
| Dokumenter*: Vedhæft fil<br>gå tilbage Fortsæt                                                                                                    |                                                                              |                                    | Du skal nu afvente dine loginoplysninger fra<br>importøren.                                                                                                    |
| руright 2012 FGA S.p.A v.5.10.0.0 66                                                                                                    | ) 🔟 💻 Jeep 🌚 🙀 <u>៣</u>                                                      | Legal notice - Cookie policy       |                                                                                                    |

🔟 🖳 Jeep 🌚 🧭 🛄

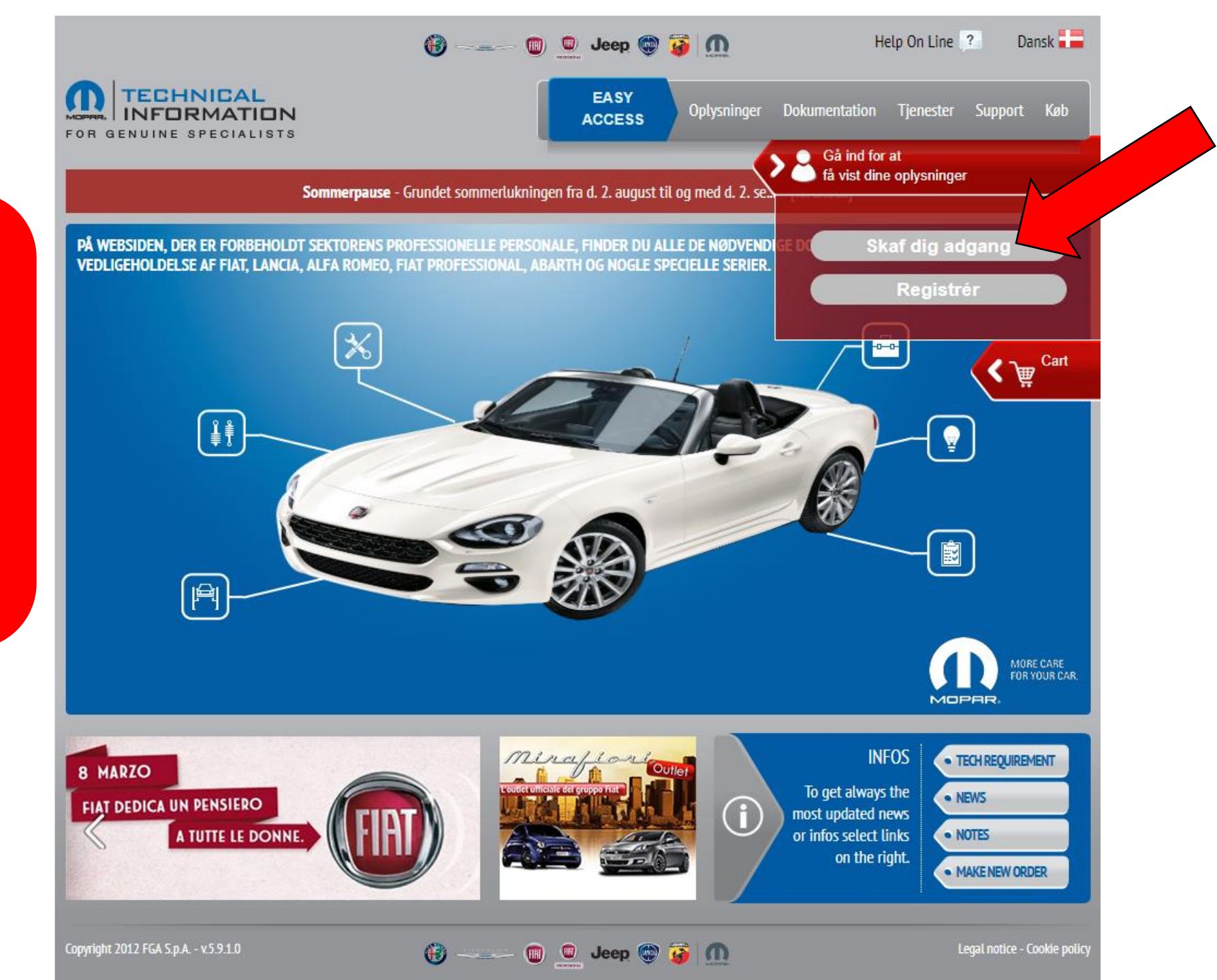

Har man før registreret sig som bruger af FCAportalen, skal man starte her for at købe <u>dagsadgang</u>

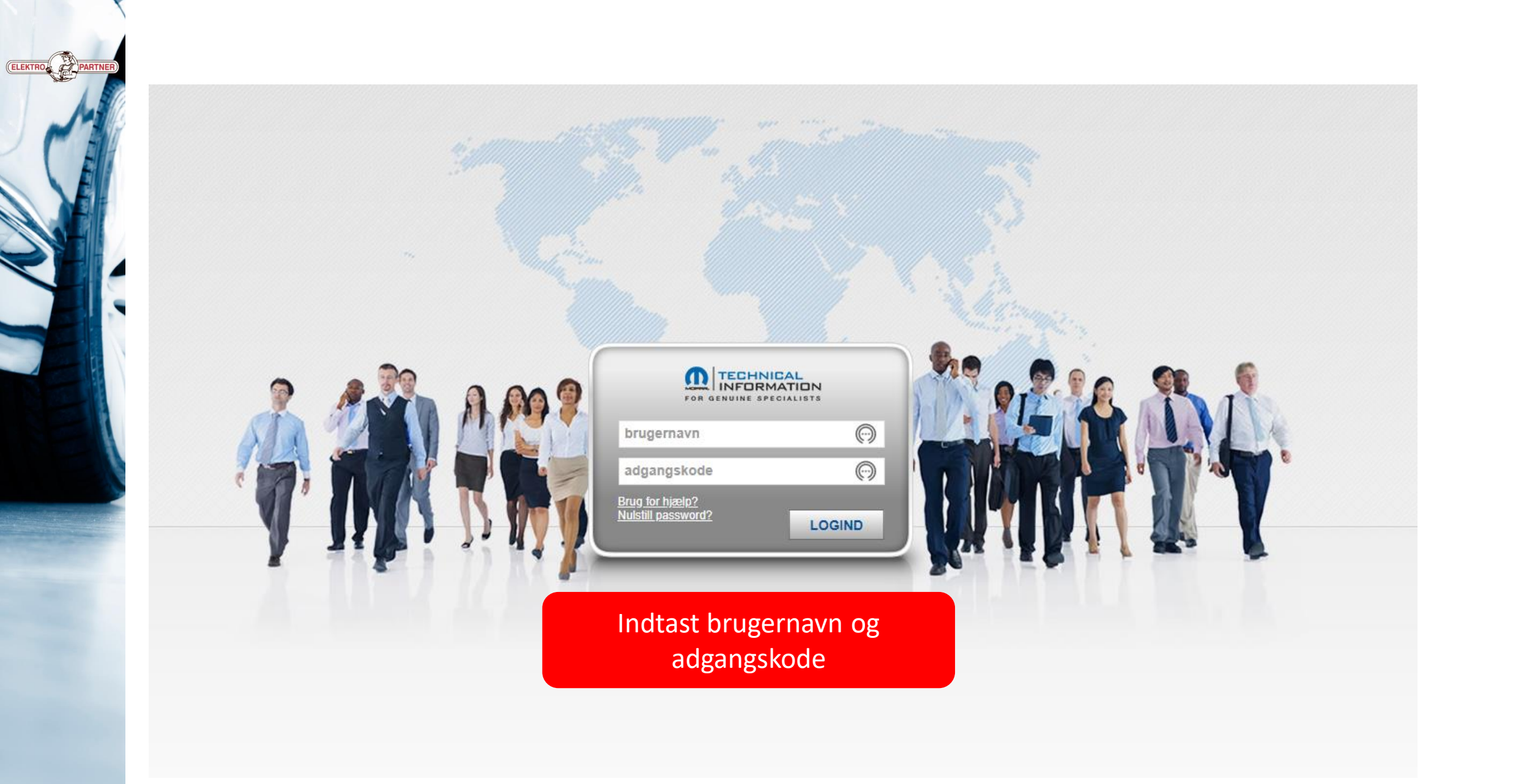

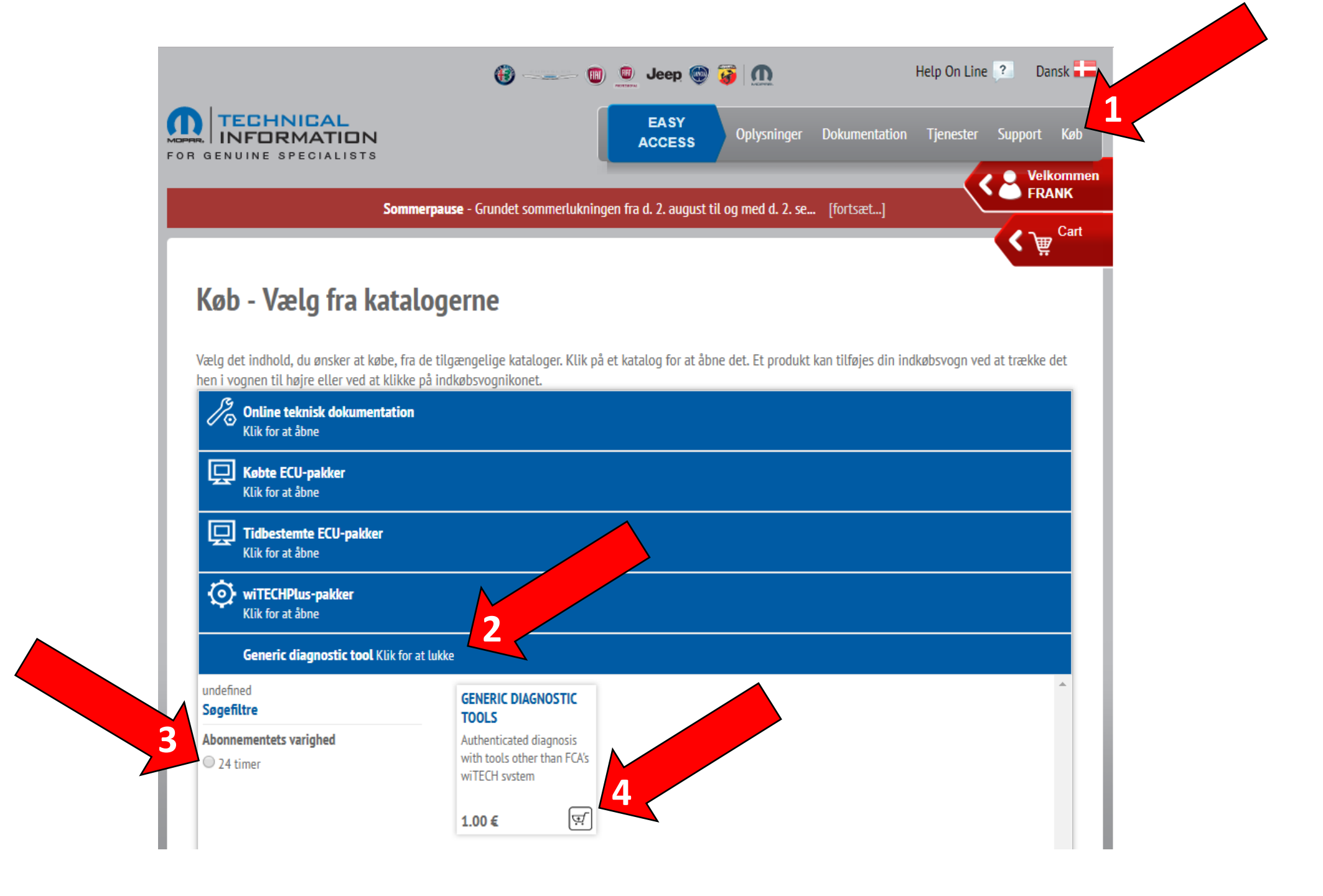

ELEKTRO PAR

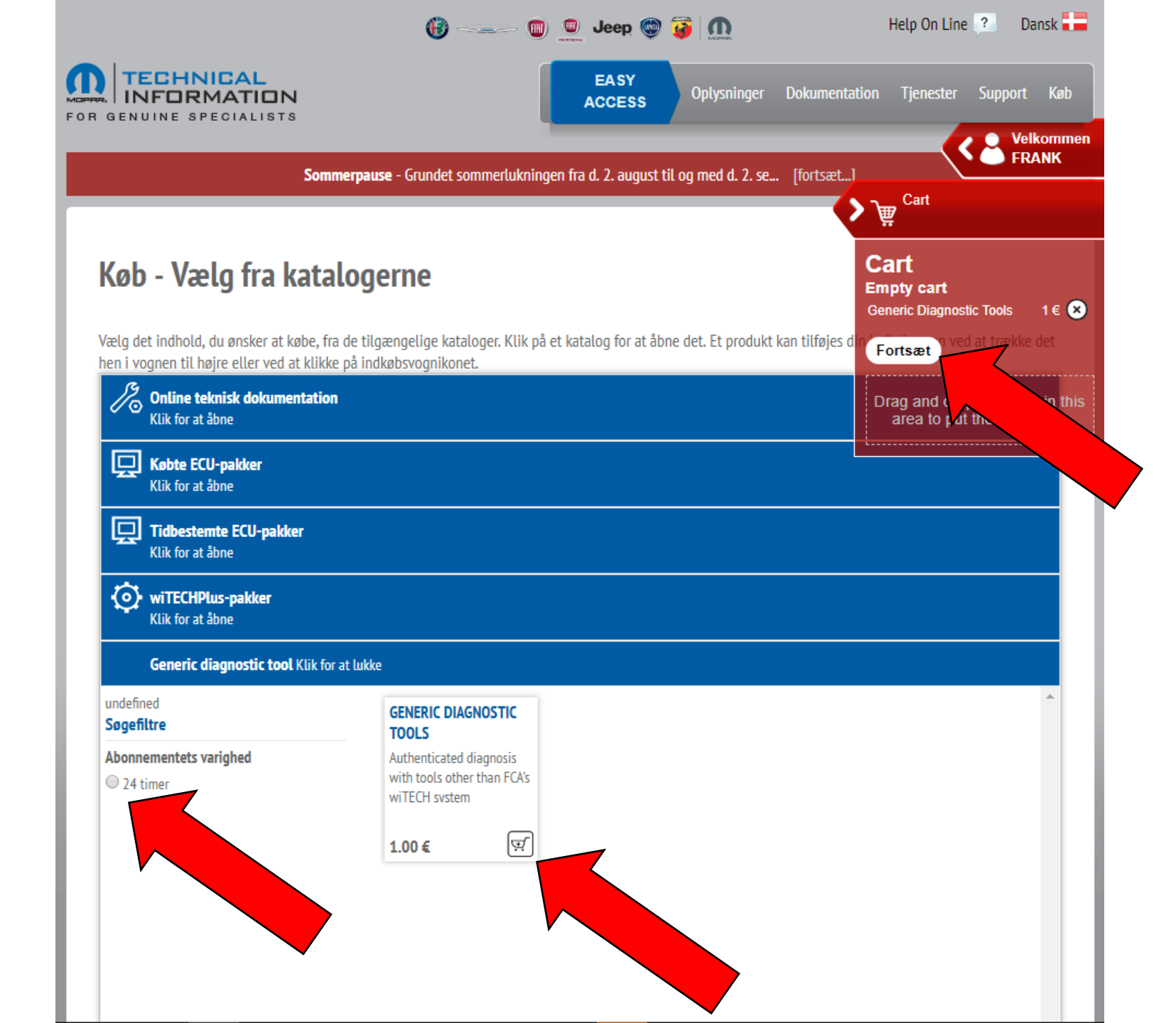

ELEKTRO PARTI

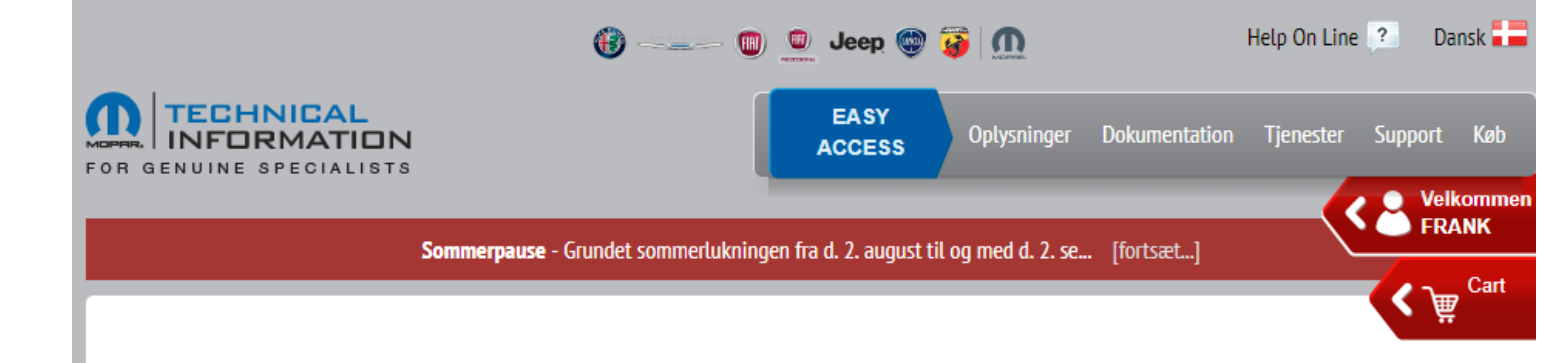

## Confirm the purchase order

This is the list of the products in your cart, along with the invoicing and delivery data. Check that all the information is correct, then click on PAYMENT.

Your cart

#### Your personal

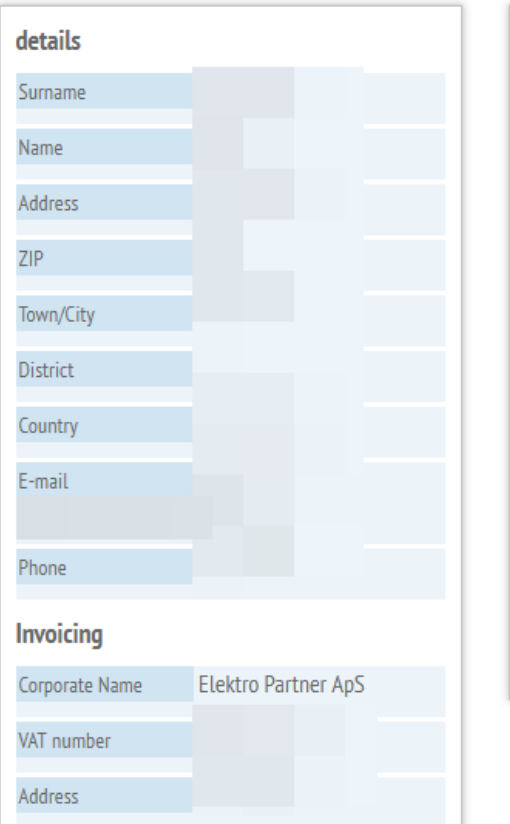

# Generic Diagnostic Tools 1,00€ 1,00€ Cart total amount 0,00€ Taxes Delivery costs 0,00€ Total purchase 1,00€ Back to catalogues Payment

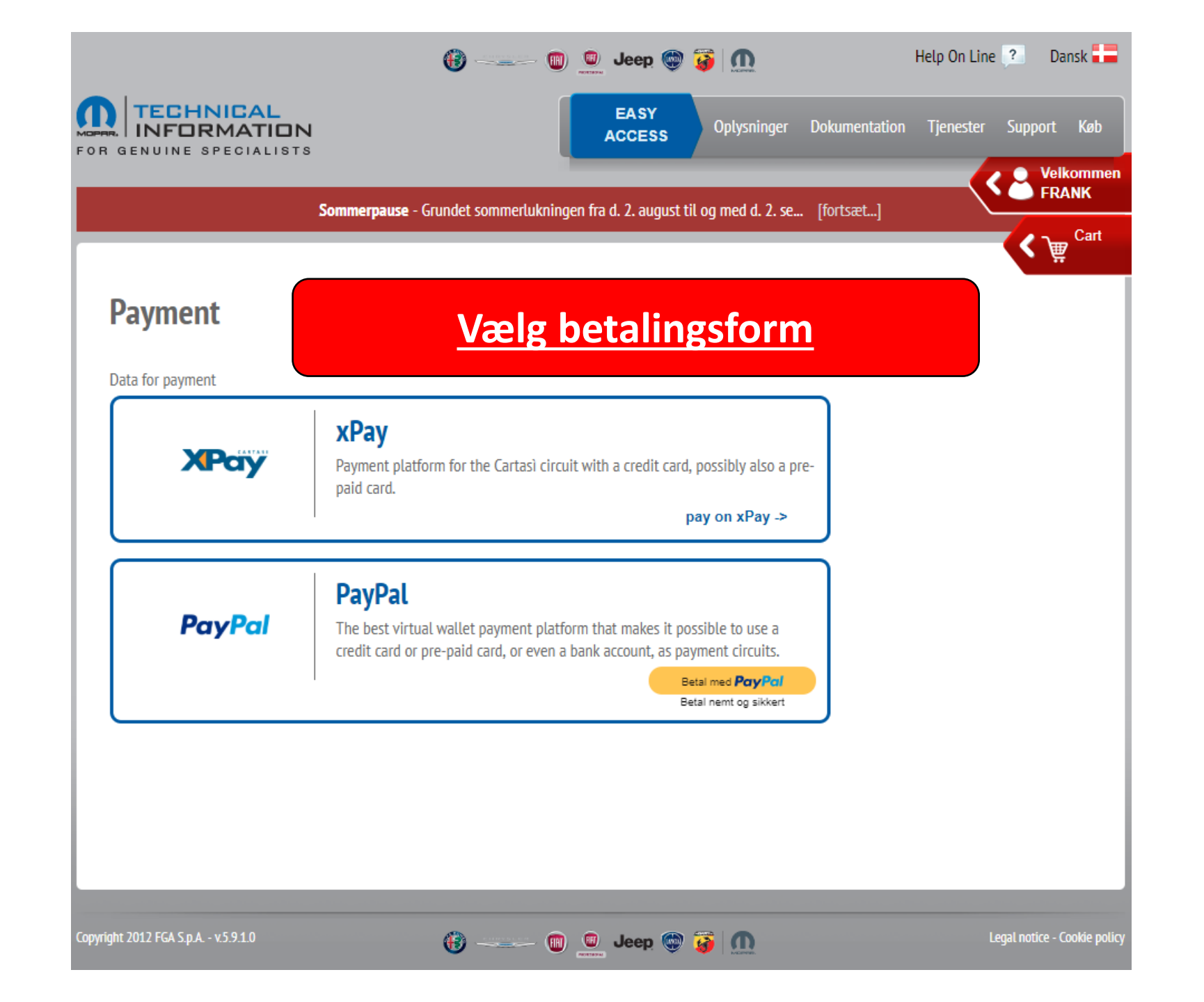

# **Opkobling med TEXA**

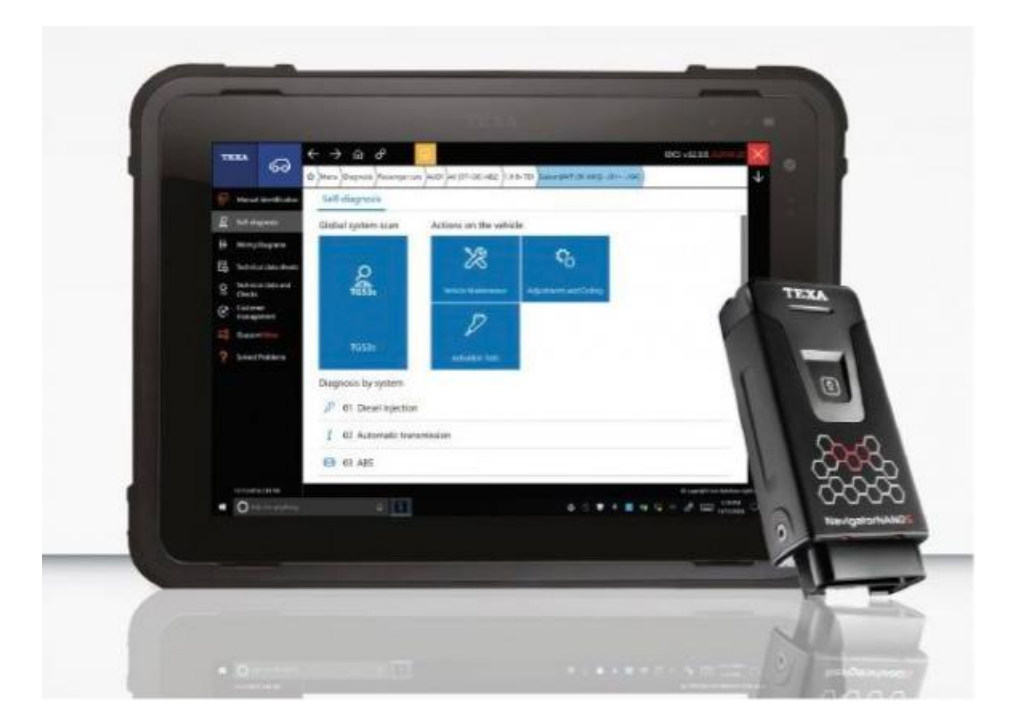

| TE         |                     | ÷     |                                                                                                    | C5 v.70.0.0.c 🗙 |
|------------|---------------------|-------|----------------------------------------------------------------------------------------------------|-----------------|
|            | 6-01                | ជ     | A Menu Diagnose Personvogne FIAT 500L [13>] (334) Living 0.9i 8v TwinAir Kat One-body 199 B 6.000 (77 kW)[/13>] | $\checkmark$    |
| <b>B</b> O | Manuel identifikati | ion   | Auto-diagnose                                                                                                   |                 |
| Q          | Auto-diagnose       |       | Diagnose efter system                                                                                           |                 |
| Цġ         | Kort                |       |                                                                                                    |                 |
| Ö<br>123   | Tekniske data og tj | jek . | ABS                                                                                                    |                 |
| <br>€<br>  | Passthru            |       | * Air condition enhed 💿                                                                                         |                 |
| (R         | Kundestyring        |       | 📌 Airbag                                                                                                    |                 |
| Еĝ         | iSupport            |       | l Automatgear                                                                                                   |                 |
| (?)<br>WEB | Løste fejl          |       | BENZIN INDSPRØJTNING                                                                                            |                 |
|            |                     |       | (!) Dæktryk                                                                                                    |                 |
|            |                     |       | © Instrumentering                                                                                               |                 |
|            |                     |       | (IPC) Instrument Panel Cluster (kombiinstrumentpanel)                                                           | <u>.</u>        |
|            |                     |       | (IPC) Instrument Panel Cluster (kombiinstrumentpanel) TFT [07 / 17 >]                                           | 6               |
|            |                     |       | Arosseri computer                                                                                               |                 |
|            |                     |       | Multifunktions display                                                                                          |                 |
|            |                     |       | Ret indstilling                                                                                                 |                 |
|            |                     |       | PM Parkerings hjælp                                                                                             |                 |

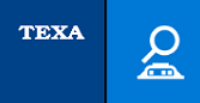

ELEKTRO

FIAT\500L [12>] (330)\0.9i 8v TwinAir Kat\One-body\199 B 6.000 (77 kW)\[--/12>]\Instrumentering -\(IPC) Instrument Panel Cluster (kombiinstrumentpanel)\TFT\[07/17>]\-

# Dette fortæller, at systemet har SGW/firewall

Vent venligst...

| Attention<br>FCA authenticated diagnosis - "Field test".<br>FCA has made available the authenticated diagnosis procedure (SGW<br>protection unlock) in "field test" mode.<br>Please report any malfunction to your TEXA retailer.<br>Accept and proceed? |          |
|----------------------------------------------------------------------------------------------------|----------|
|                                                                                                    | BEKRÆFT  |
|                                                                                                    | ANNULLER |

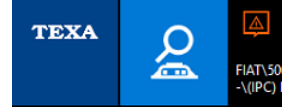

ELEKTRO P

FIAT\500L [12>] (330)\0.9i &v TwinAir Kat\One-body\199 B 6.000 (77 kW)\[--/12>]\Instrumentering -\(IPC) Instrument Panel Cluster (kombiinstrumentpanel)\TFT\[07/17>]\-

#### Køretøjet er udstyret med SGW (Security Gateway) styreenhed; nogle funktioner kan være begrænsede eller ikke tilgængelige Tryk BEKRÆFT (confirm)

 $\sim$ 

Auto-diagnose

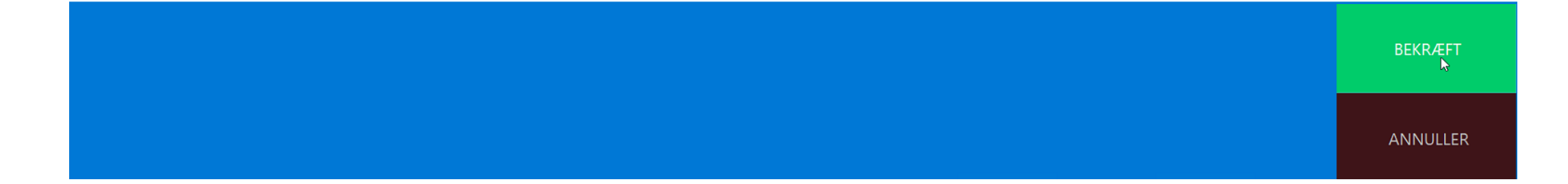

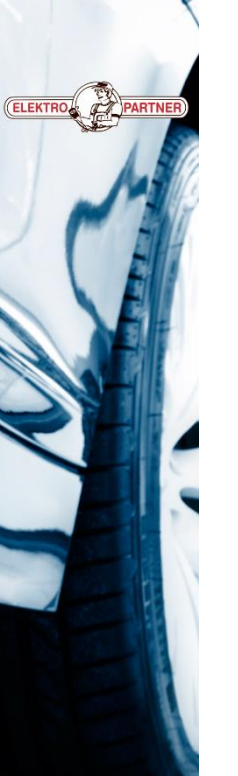

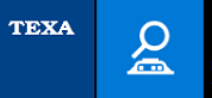

FIAT\500L [12>] (330)\0.9i 8v TwinAir Kat\One-body\199 B 6.000 (77 kW)\[--/12>]\Instrumentering -\(IPC) Instrument Panel Cluster (kombiinstrumentpanel)\TFT\[07/17>]\-

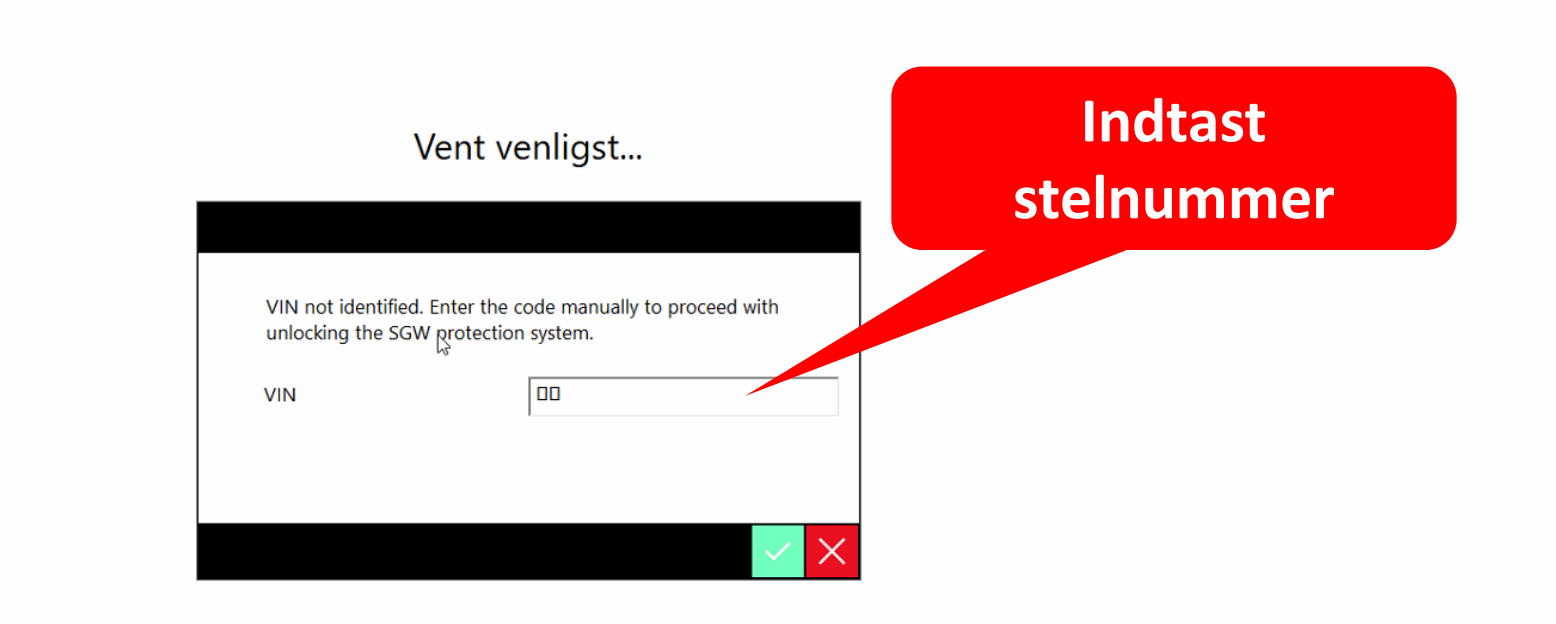

 $\sim$ 

Auto-diagnose

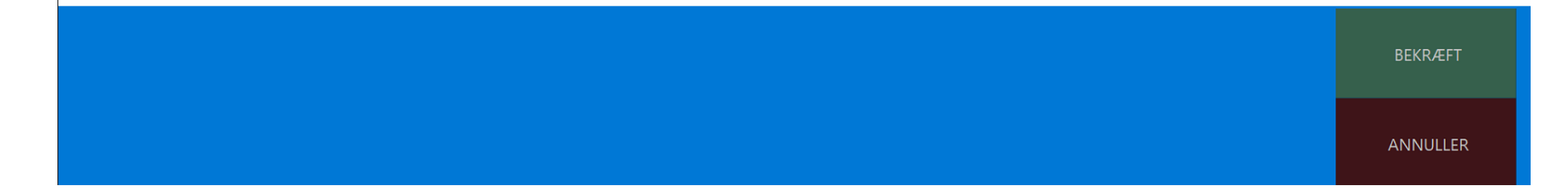

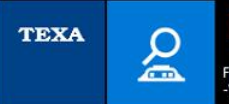

FIAT\500L [12>] (330)\0.9i 8v TwinAir Kat\One-body\199 B 6.000 (77 kW)\[--/12>]\Instrumentering -\(IPC) Instrument Panel Cluster (kombiinstrumentpanel)\TFT\(07/17>)\-

Link til at købe dagsadgang hos Fiat (FCA). OBS: Adgangen gælder i 24 timer og på et ubegrænset antal biler inden for tidsperioden. Har man allerede betalt for dagslogin inden for de seneste 24 timer, skal man blot indtaste brugernavn og password.

| To access the authenticated protection system, enter yo | d diagnosis of the FCA models with the SGW<br>bur credentia्र्ड् |
|---------------------------------------------------------|------------------------------------------------------------------|
| Brugernavn                                              |                                                                  |
| Password                                                |                                                                  |

https://www.technicalinformation.fiat.com/tech-info-web/web/index.do

Indtast brugernavn og adgangskode til Fiatserviceportal

BEKRÆFT

ANNULLER

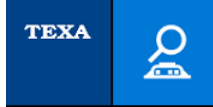

ELEKTRO

FIAT\500L [12>] (330)\0.9i 8v TwinAir Kat\One-body\199 B 6.000 (77 kW)\[--/12>]\Instrumentering -\(IPC) Instrument Panel Cluster (kombiinstrumentpanel)\TFT\[07/17>]\-

#### Vent venligst...

Testeren opretter nu forbindelse til Fiat-serveren for godkendelse

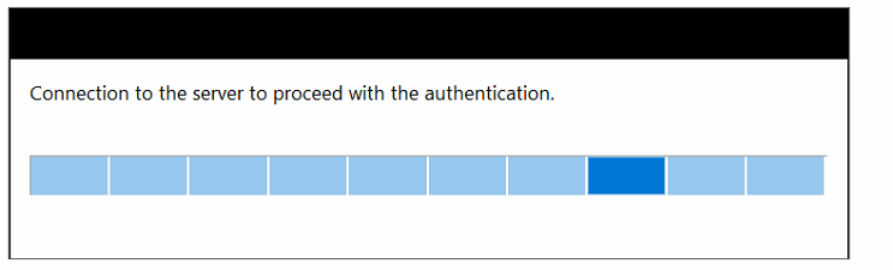

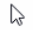

 $\sim$ 

Auto-diagnose

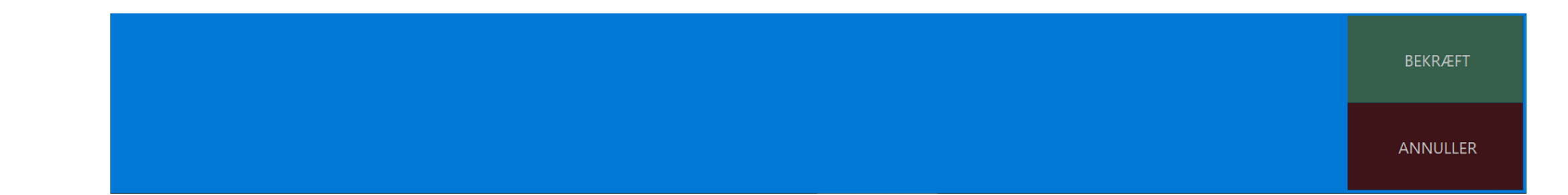

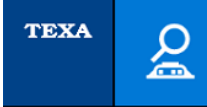

ELEKTRO,

FIAT\500L [12>] (330)\0.9i &v TwinAir Kat\One-body\199 B 6.000 (77 kW)\[--/12>]\Instrumentering -\(IPC) Instrument Panel Cluster (kombiinstrumentpanel)\TFT\[07/17>]\-

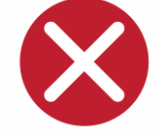

#### Vent venligst...

 $\sim$ 

2

## Kommer denne meddelelse, kontroller da:

- Fejl i bruger- eller adgangskode?
- Har du betalt for dagsadgang? (1 euro)
- Er internetforbindelsen ok?

Access to the authenticated diagnosis not possible. SGW unlock not possible.

Error recovering the signature. KO-EMPTY-SIGNATURE

BEKRÆFT

Auto-diagnose

ANNULLER

https://www.youtube.com/watch?v=qBb-ERTH0dk